## **TUTORIEL FAMILLES**

## MISE A JOUR DES INFORMATIONS SANITAIRES ET CONTACTS – RENTRÉE 2023/2024

## ETAPE 1 : Vérification et mise à jour de vos coordonnées

Afin d'être joignable rapidement, il appartient au responsable légal de chaque enfant de vérifier l'ensemble des coordonnées téléphoniques, courriels et adresses postales de la famille.

Pour cela : rendez-vous dans la rubrique **Coordonnées** et cliquer sur chaque flèche en bout de ligne.

### MON TABLEAU DE BORD

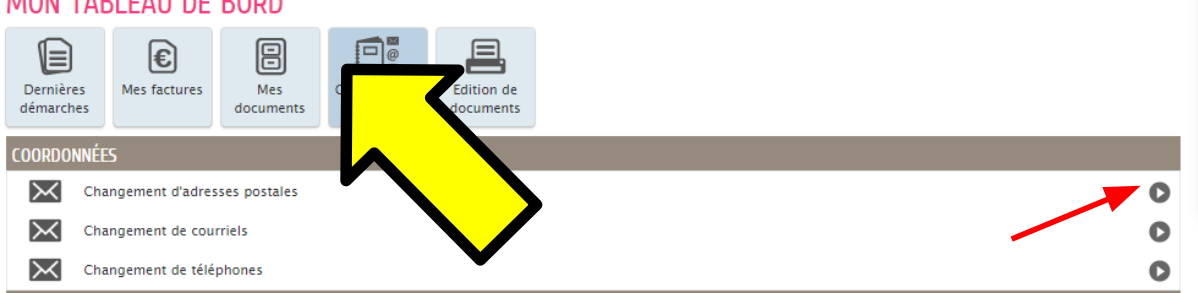

Sur la page suivante, vérifier les informations. Si tout est correct, « Annuler la démarche ». Sinon, effectuez les modifications en suivant les indications et VALIDER.

## ETAPE 2 : Mise à jour des contacts autorisés à venir chercher votre enfant

| Cliquer | sur   | le       | bouton | Entourage | dans | la | partie | MON | ESPACE, | sous | vos | informations |
|---------|-------|----------|--------|-----------|------|----|--------|-----|---------|------|-----|--------------|
| personn | elles | <b>.</b> |        |           |      |    |        |     |         |      |     |              |

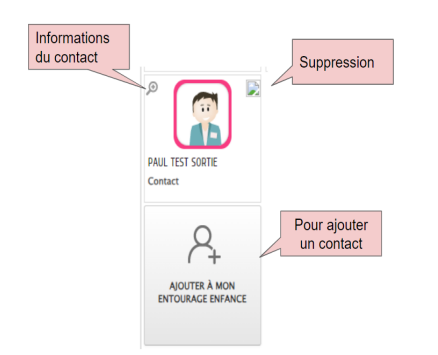

## ETAPE 3 : Mise à jour des habitudes alimentaires et informations Santé

Se connecter à son espace famille personnel, sur la première page, aller sur le tableau de bord dans la partie MA FAMILLE, sur le carré *Informations Santé* 

#### MON TABLEAU DE BORD ¶≣) € 8 Dernières Mes factures Mes Coordonnées Edition de démarches documents documents MA FAMILLE L L 8 Créer une inscription Modifications Autres inscriptions des tarifs démarches DÉMARCHES <u>R</u> Carte Famille

Pour vérifier et mettre à jour les données concernant le REGIME ALIMENTAIRE et les éventuels PROTOCOLES D'ACCUEIL INDIVIDUALISES (PAI) de vos enfants, cliquez sur la flèche au bout de la ligne:

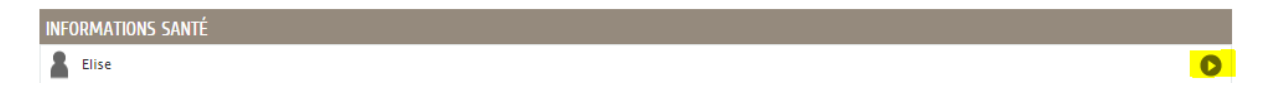

Les informations de votre enfant apparaissent. Vous pouvez les mettre à jour, si nécessaire en cliquant sur le bouton METTRE À JOUR

Vous devez alors sélectionner les bonnes informations concernant votre enfant.

Si pas de changement, il n'y a rien à faire.

IL CONVIENT DE RENOUVELER L'OPÉRATION POUR CHAQUE ENFANT DE LA FAMILLE EN ÂGE D'ÊTRE SCOLARISÉS.

SI AUCUNE HABITUDE ALIMENTAIRE N'EST COCHÉE, L'ENFANT BÉNÉFICIERA DU REPAS CLASSIQUE (viande, poisson et œuf en fonction des menus quotidiens).

# ETAPE 4 : Fiche de renseignements sanitaires 2023/2024.

Préparer vos documents (moins de 500 Ko / de préférence format Jpeg) :

- Photo d'identité récente de l'enfant
- Justificatif de domicile datant de moins de 3 mois
- Attestation d'assurance responsabilité civile
- Copie de la page Vaccination du carnet de santé (DT POLIO).

A partir de la page d'accueil de votre famille, cliquer sur le carré **Créer une inscription**, puis cliquer sur la flèche au bout de la ligne sur l'enfant concerné pour la "Fiche sanitaire".

MA FAMILLE

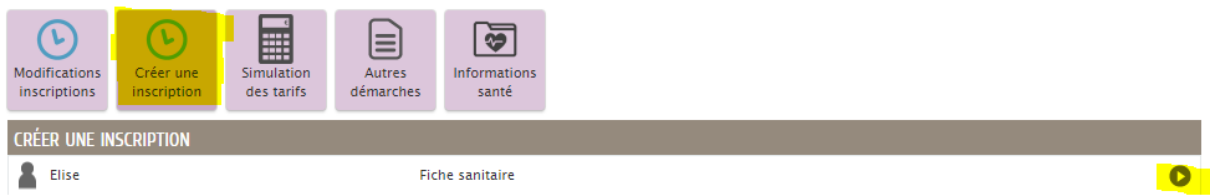

Puis suivre les étapes de la procédure.

Vous recevrez ensuite un mail accusant réception de votre dossier.

Lorsque votre demande aura été traitée, vous recevrez un mail. En cas de "traitement négatif", il vous appartiendra de suivre à nouveau la procédure, en apportant les éléments demandés.